# **COURSE CREATION IN MOODLE**

### 1) Login to moodle using the URL <a href="http://vc.iimk.ac.in">http://vc.iimk.ac.in</a>

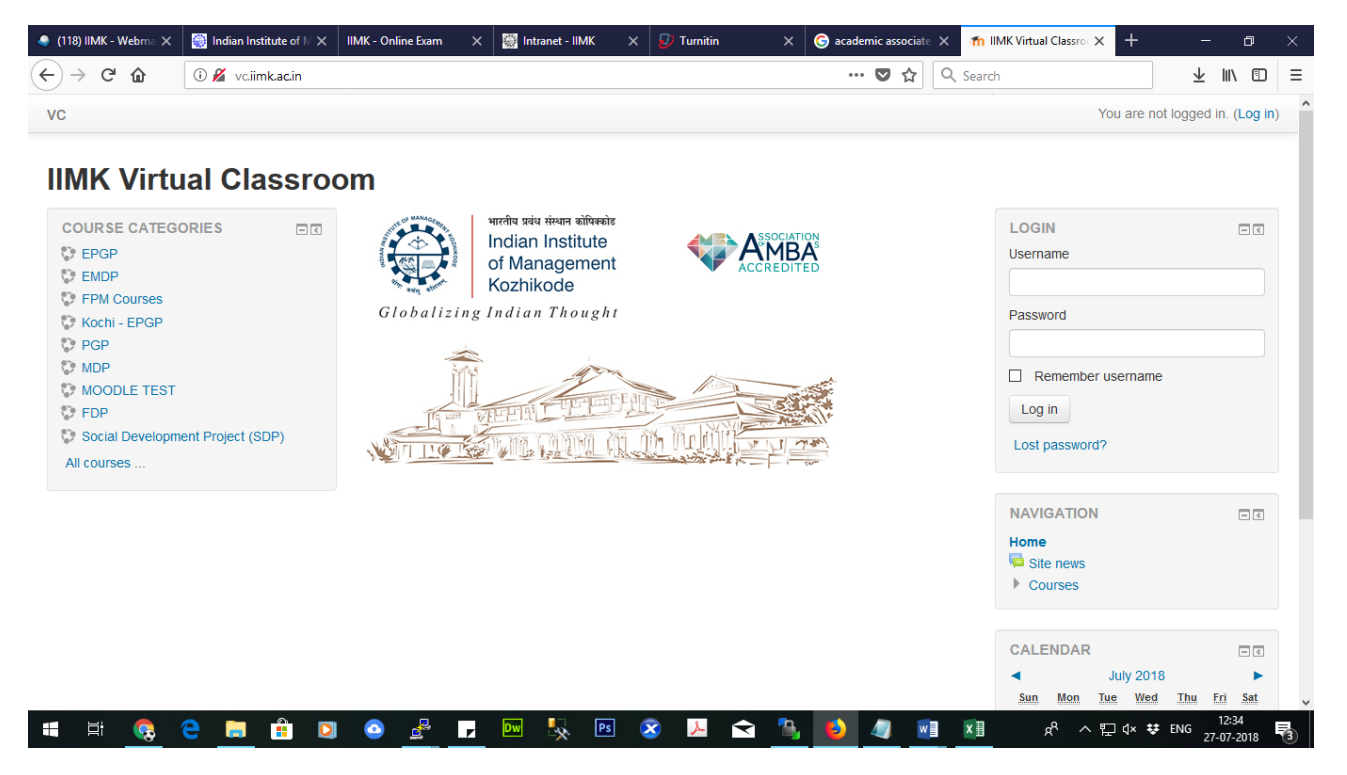

2) Click on the Course Category in which you want to add the course

| <ul> <li>Front page settings</li> <li>Turn editing on</li> <li>Edit settings</li> <li>Hore</li> </ul> | VEEDEL TE FEITE               | CALE | ENDAF | 2 .<br>. Jul | v 2018 |     |     | - < |
|----------------------------------------------------------------------------------------------------|-------------------------------|------|-------|--------------|--------|-----|-----|-----|
| T Filters                                                                                             |                               | Sun  | Mon   | Tue          | Wed    | Thu | Eri | Sat |
| Reports                                                                                               |                               | 1    | 2     | 3            | 4      | 5   | 6   | 7   |
| Backup                                                                                                | Course categories             | 8    | 9     | 10           | 11     | 12  | 13  | 14  |
| Question bank                                                                                         | ▼ Collapse all                | 22   | 23    | 24           | 25     | 26  | 20  | 21  |
| My profile settings                                                                                   | ▶ EPGP                        | 29   | 30    | 31           |        |     |     |     |
| Site administration                                                                                   | EMDP (1)                      |      |       |              |        |     |     |     |
| Search                                                                                                | FPM Courses (27)              |      |       |              |        |     |     |     |
|                                                                                                    | → Kochi - EPGP <sub>(3)</sub> |      |       |              |        |     |     |     |
| COURSE CATEGORIES                                                                                     | ▶ <b>PGP</b> (2)              |      |       |              |        |     |     |     |
| FPM Courses                                                                                           | ▶ MDP (14)                    |      |       |              |        |     |     |     |

#### 3) Click on the Area in which you want to add the course

| IIMK Virtual Cla                                                                                                    | assroo | om                         |                                                                                      |
|----------------------------------------------------------------------------------------------------|--------|----------------------------|--------------------------------------------------------------------------------------|
| Home ► Courses ► PGP                                                                                                    |        |                            | Search courses: Go                                                                   |
| ADMINISTRATION Category: PGP                                                                                                    |        | Course categories:         | NAVIGATION III                                                                       |
| <ul> <li>Manage this category</li> <li>Edit this category</li> <li>Add a subcategory</li> <li>Assign roles</li> <li>Permissions</li> <li>Check permissions</li> <li>Cohorts</li> </ul> | Po     | Post Graduate Programme    | <ul> <li>My home</li> <li>Site pages</li> <li>My profile</li> <li>Courses</li> </ul> |
|                                                                                                    |        | Collapse all     Economics | EPGP     EMDP     FPM Courses                                                        |
| <ul> <li>Filters</li> <li>Restore course</li> </ul>                                                                                                    |        | → Finance                  | <ul> <li>Kochi - EPGP</li> <li>PGP</li> <li>Economics</li> </ul>                     |
| <ul> <li>My profile settings</li> <li>Site administration</li> </ul>                                                                                                    |        | → HR                       | <ul> <li>Finance</li> <li>HR</li> </ul>                                              |
|                                                                                                    |        | IT & SYSTEMS               | <ul> <li>IT &amp; SYSTEMS</li> <li>Marketing</li> </ul>                              |
| Search                                                                                                    |        | ▶ Marketing                | Operations Management     QMOM     Strategic Management                              |
|                                                                                                    |        | Operations Management      | ▶ HLAM                                                                               |

#### 4) Click on Add a new course button at the end of the page

| < → ୯ û                                          | i vc.iimk.ac.in/course/ | index.php?categoryid=51 |                  | ◙ ☆ | Q Search                                                        |                                              | $\overline{\mathbf{A}}$ | ∥ ⊡      | Ξ |
|--------------------------------------------------|-------------------------|-------------------------|------------------|-----|-----------------------------------------------------------------|----------------------------------------------|-------------------------|----------|---|
| VC                                               |                         |                         |                  |     |                                                                 | You are logged in as                         | Admin User              | (Log out | ) |
| Filters     Restore cours     My profile setting | e<br>s                  | Self enrol test         |                  |     | P                                                               | Kochi - EPGP     PGP     MDP     MOODLE TEST |                         |          |   |
| Search                                           | © Test1                 |                         |                  |     | <ul> <li>Q1</li> <li>set</li> <li>t1</li> </ul>                 |                                              |                         |          |   |
|                                                  | © Test                  |                         |                  |     | <ul> <li>te</li> <li>FDP</li> <li>Social Development</li> </ul> | ent Project (S                               | DP)                     |          |   |
|                                                  |                         |                         | Add a new course |     |                                                                 | CALENDAR                                     | )18                     | - <      |   |

5) Enter the Course details and save the form Preferred format for Course full name and Course short name is as follows <u>For Course Full Name</u>

**Course Name (Batch Term Sections)** 

Eg for course full name: Macroeconomics (PGP 22 Term 2 Sec ABC)

For Course Short Name

#### **Course Name abbreviation-Batch-Term-Sections**

Eg for course short name: *ME-PGP22-T2-ABC* 

| VC                                                      |     |                      | You are logged in as Admin User (Log out) |
|---------------------------------------------------------|-----|----------------------|-------------------------------------------|
| ADMINISTRATION Category: Economics Manage this category | - < | Edit course settings | 5<br>▶ Expand all                         |
| Edit this category                                      |     | ▼General             |                                           |
| Add a subcategory                                       |     | Course full name* 💿  |                                           |
| Cohorts                                                 |     | Course short name* 🕐 |                                           |
| Filters                                                 |     | Course category 🕐    | PGP / Economics                           |
| My profile settings                                     |     | Visible ⑦            | Show Y                                    |
| Site administration                                     |     | 0                    |                                           |
|                                                         |     | Course start date 🕐  | 20 v July v 2018 v 🛗                      |
| Search                                                  |     | Course ID number 💿   |                                           |

|                   | You are logged in as Admin Use                                                                                                    | er (Log out) |
|-------------------|----------------------------------------------------------------------------------------------------|--------------|
|                   | Too our organization organization organization of the second organization of the second organization organization organization organization organization organization organization organization organization organization organization organization organization organization o |              |
| Course format     |                                                                                                    |              |
| Appearance        |                                                                                                    |              |
| Files and uploads |                                                                                                    |              |
| Guest access      |                                                                                                    |              |
| Groups            |                                                                                                    |              |
| ▶ Role renaming ③ |                                                                                                    |              |
|                   | Save changes Cancel                                                                                                    |              |
|                   | There are required fields in this form marked *.                                                                                                    |              |
|                   | Moodle Docs for this page                                                                                                    |              |

### ADDING FACULTY AND ACADEMIC ASSOCIATE IN MOODLE COURSE

 Click on Course administration -> Users -> Enrolled users. Click on Enrol users button on the right top of the page. Select the role (Teacher/Teaching Assistants) from the Assign roles drop down and give the email id in the search box and click search. From the search result click on the Enrol button on the right.

| ← → C <sup>a</sup>                                                                        | sers.php?id=952&page=0&perpage=100&sort=last | name&dir=ASC ···· 💟    | ✿ Search | <u></u> ₹ III/ © =                        |
|-------------------------------------------------------------------------------------------|----------------------------------------------|------------------------|----------|-------------------------------------------|
| VC                                                                                        |                                              |                        |          | You are logged in as Admin User (Log out) |
| Test: 0 enrolled use                                                                      | Enrol users                                  | ×                      |          |                                           |
| Home ► Courses ► MOODLE TEST ► te                                                         | Assign roles<br>Teacher                      |                        |          |                                           |
| ADMINISTRATION                                                                            | Enrolled users                               | Enrolment options      |          |                                           |
| <ul> <li>Course administration</li> <li>Turn editing on</li> <li>Edit settings</li> </ul> |                                              | 2829 users found       | Enrol    | Enrol users Enrol cohort                  |
| Users  Users  Enrolled users                                                              | Search Enrolment met                         | 2                      | Enrol    | <ul> <li>Filter Reset</li> </ul>          |
| Enrolment methods                                                                         | First name / Surname ^ / Email address       | 3                      | Enrol    | Groups Enrolment methods                  |
| Permissions     Other users                                                               |                                              | 4 2                    | Enrol    |                                           |
| <ul> <li>Filters</li> <li>▶ Reports</li> </ul>                                            |                                              | 5 2                    | Enrol    | Enrol users Enrol cohort                  |
| Badges                                                                                    |                                              | 6                      | Enrol    |                                           |
|                                                                                           |                                              | 7                      | Enrol    |                                           |
| Publish                                                                                   |                                              |                        | Search   |                                           |
| Question bank                                                                             |                                              | Finish enrolling users |          | v                                         |

### SETTING ENROLMENT KEY IN MOODLE COURSE

### 1) Click on the created Course

| iome  Courses  MOODLE T                                           | EST |                                      | Search courses:                                                     | Go   |
|-------------------------------------------------------------------|-----|--------------------------------------|---------------------------------------------------------------------|------|
| DMINISTRATION                                                     |     | Course categories:                   | NAVIGATION                                                          | ÐØ   |
| Category MOODLE TEST                                              |     | MOODLE TEST                          | Home                                                                |      |
| Manage this category     Edit this category     Add a subcategory |     | Dummy category created for Mr. Binoy | <ul> <li>My home</li> <li>Site pages</li> <li>My profile</li> </ul> |      |
| Assign roles                                                      |     | ← Collapse all                       | Courses     Epgp                                                    |      |
| Permissions     A. Check permissions     望 Cohorts                |     | → Q1                                 | EMDP     FPM Courses                                                | 1985 |
| ▼ Filters<br>▲ Restore course                                     |     | ♥ Self enrol test                    | Kochi - EPGP     PGP     NOD                                        |      |
| My profile settings                                               |     | E <sup>e</sup>                       | MOODLE TEST                                                         |      |
| Site administration                                               |     | © <u>Test1</u>                       | ▶ Q1<br>▶ set                                                       |      |
| Search                                                            |     |                                      | ▶ te                                                                |      |
|                                                                   |     | © Test                               | <ul> <li>Social Development Project (</li> </ul>                    | SDP) |

 Click on Course administration -> Users -> Enrolment methods and enable Self enrolment (click on eye icon) and edit the self enrolment form to set the enrolment key (click on wheel symbol) icon on the right of self enrolment entry.

### Test1

VC

|                                       | TEOT 1 14 | ► Licore ► Enrolmont mothode |                          |       |          |          |  |  |
|---------------------------------------|-----------|------------------------------|--------------------------|-------|----------|----------|--|--|
| TIONIC P COURSES P MOODEL I           |           | P 03013 P Enrollion Includus |                          |       |          |          |  |  |
| ADMINISTRATION                        | - <       | Enrolment metho              | de                       |       |          |          |  |  |
| Course administration                 |           | Emonnent metho               |                          |       |          |          |  |  |
| Turn editing on                       |           |                              | Name                     | Users | Up/Down  | Edit     |  |  |
| <ul> <li>Users</li> </ul>             |           |                              | Manual enrolments        | 0     | $\Psi$   | X @ 1. # |  |  |
| Lenrolled users                       |           |                              | Guest access             | 0     | <b>Φ</b> | X Ø      |  |  |
| <ul> <li>Manual enrolments</li> </ul> |           |                              | Self enrolment (Student) | 0     | <b>^</b> | XØ\$     |  |  |
| Groups                                |           |                              |                          |       |          |          |  |  |
| Permissions     Other users           |           |                              | Add method               |       |          |          |  |  |
| T Filters                             |           |                              | Choose ~                 |       |          |          |  |  |
| Reports                               |           |                              |                          |       |          |          |  |  |
| I Grades                              |           |                              |                          |       |          |          |  |  |
| Badges                                |           |                              |                          |       |          |          |  |  |

## 3) Enter Enrolment key in the Self enrolment form and click on save changes button.

| VC                                                    |                                           |                   | You are logged in as Admin User (Log out) |
|-------------------------------------------------------|-------------------------------------------|-------------------|-------------------------------------------|
| Test1                                                 |                                           |                   |                                           |
| Home ► Courses ► MOODLE TEST ►                        | t1 ► Users ► Enrolment methods ► Self enr | rolment (Student) |                                           |
| ADMINISTRATION                                        | Self enrolment                            |                   |                                           |
| Users                                                 | Custom instance name                      |                   |                                           |
| Enrolment methods     Manual enrolments               | Enable existing enrolments 🕐              | Yes v             |                                           |
| Groups     Permissions                                | Allow new enrolments ⑦                    | Yes v             |                                           |
| <ul> <li>A. Other users</li> <li>T Filters</li> </ul> | Enrolment key 💿                           |                   | Unmask                                    |
| Reports Grades                                        | Use group enrolment keys 💿                | No 🗸              |                                           |
| Badges<br>Backup                                      | Default assigned role                     | Student           |                                           |